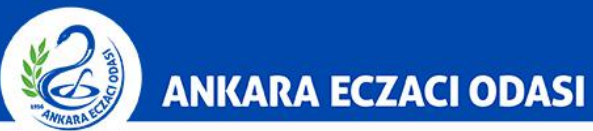

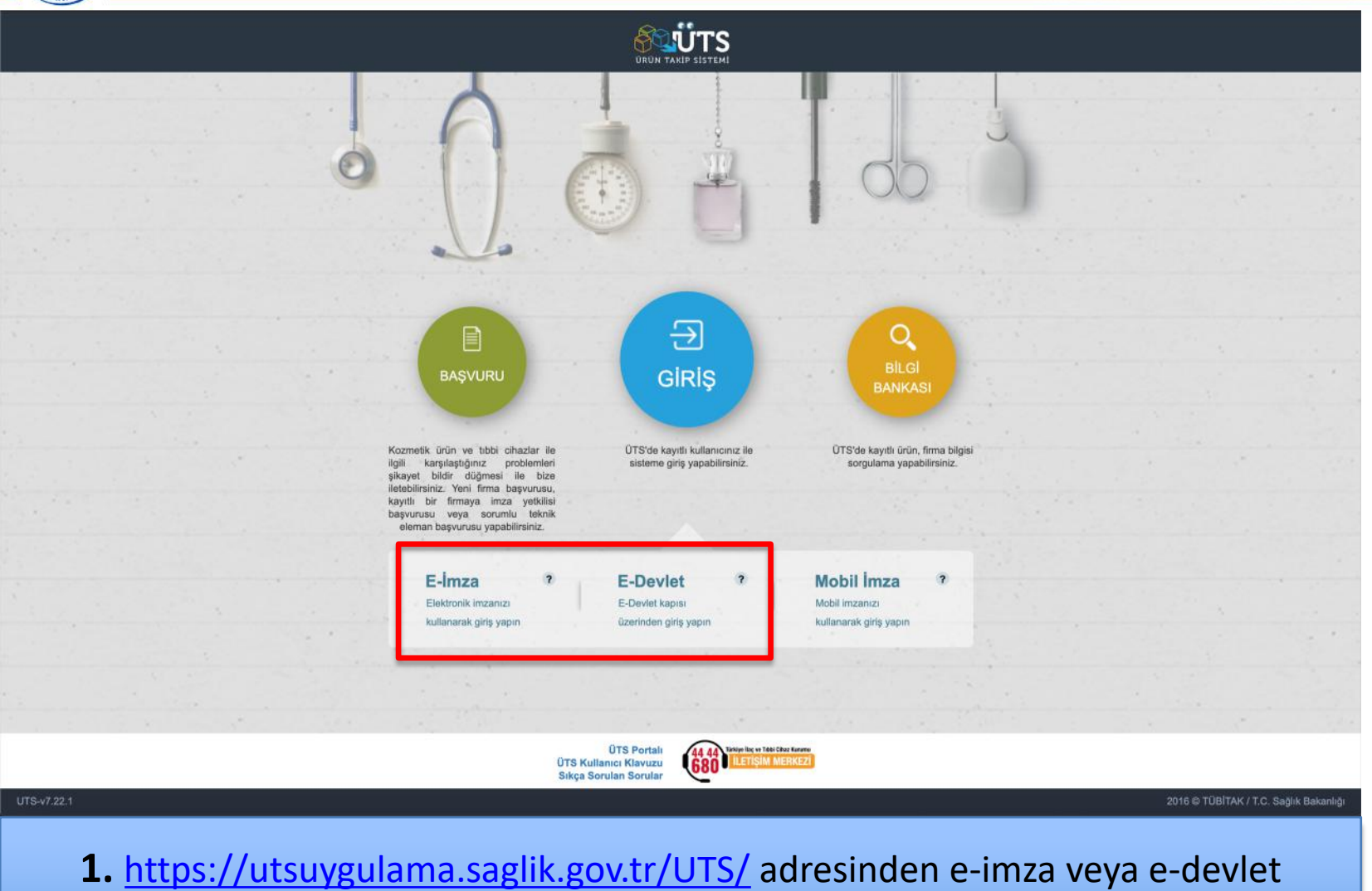

şifrenizi girerek **"ÜTS GİRİŞ"** butonuna tıklayınız.

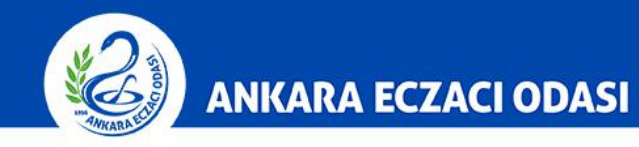

|                          |     | Arama                         | a                                                                                                    |                   |                        | 0 🦞 🍮                      |               |
|--------------------------|-----|-------------------------------|----------------------------------------------------------------------------------------------------|-------------------|------------------------|----------------------------|---------------|
| 🎧 Anasayfa               |     | »Anasayfa                     |                                                                                                    |                   |                        |                            |               |
| Ø Bilgi Bankası          | <   | Markaka ÜTS Asa II            | and an and a state of the state of the state |                   | in the state constants |                            | ×             |
| <i>∂</i> ° Bayilik       | <   | Mernaba, 015 Ana 0            | guamasina isimii iirmaya k                                                                                                    | ayılır olan nesar | nnız ne giriş yaptınız |                            |               |
| 습 SUT İşlemleri          | <   | Görevler                      |                                                                                                    |                   |                        | Kısayollar 🕕               |               |
| "Ürün Hareketleri"       | 1   | Görev                         |                                                                                                    | 11                | İncele                 | Alınan Bayilikler          | ×             |
| 🗔 Geri Çekme             | -   | Bitiş tarihi geçmiş ya d      | a 1 aydan daha az bir süre kalan 1 adet alınan bayilik bulunmaktadır.                                                                                                    |                   | Încele                 | Kullanıcı Hesabı İşlemleri | ×             |
| L Kullanıcı              | <   | Görevler her gece hesaplanmak | adır.                                                                                                    |                   | Ŧ                      |                            |               |
| 🖻 Firma                  | <   |                               |                                                                                                    |                   |                        |                            |               |
| Branş Ağacı              |     |                               |                                                                                                    |                   |                        |                            |               |
| 🖂 Sistem Mesajı ve Duyur | u < |                               |                                                                                                    |                   |                        |                            |               |
| Sistem Yönetimi          | ¢   |                               |                                                                                                    |                   |                        |                            |               |
| Sistem İzleme            | <   |                               |                                                                                                    |                   |                        |                            |               |
| UTS-v7.25.1              |     |                               |                                                                                                    |                   |                        | 2016 © TÜBİTAK / T.C. Sağ  | lık Bakanlığı |

2. Ana sayfadaki menüde bulunan "Ürün Hareketleri" butonuna tıklayınız.

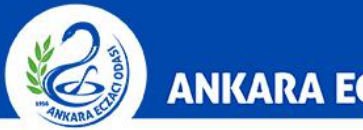

### ANKARA ECZACI ODASI

|    |                                                    | Arama Q                                            |                                            |                       | 0            | ? 🎱                 |                 |
|----|----------------------------------------------------|----------------------------------------------------|--------------------------------------------|-----------------------|--------------|---------------------|-----------------|
|    | Anasayfa                                           | »Anasayfa                                          |                                            |                       |              |                     |                 |
| Q  | Bilgi Bankası                                      | Martin Otto Annual Annual                          |                                            |                       |              |                     | ×               |
|    | Bayilik <                                          | Mernaba, UTS Ana Oygulamasina                      | isimii firmaya kayitii olan nesadir        | nz ne giriş yaptınız. |              |                     |                 |
|    | SUT İşlemleri                                      | Görevler                                           |                                            |                       | Kısayollar 🕕 |                     |                 |
|    | Ürün Hareketleri                                   | Görev                                              | II                                         | İncele                | Alınar       | n Bayilikler        | ×               |
|    | Üretim / İthalat Bildirimi                         | Bitiş tarihi geçmiş ya da 1 aydan daha az bir süre | kalan 1 adet alınan bayilik bulunmaktadır. | incele                | Kullanıcı H  | lesabı İşlemleri    | ×               |
|    | Stok Bildirimi                                     | Görevler her gece hesaplanmaktadır.                |                                            | ±                     |              |                     |                 |
|    | Yetkili Bayi ile İthalat<br>Bildirimi              |                                                    |                                            |                       |              |                     |                 |
|    | Verme / Alma Bildirimi                             |                                                    |                                            |                       |              |                     |                 |
|    | Tüketiciye Verme / Kullanım<br>/ Diğer Bildirimler |                                                    |                                            |                       |              |                     |                 |
|    | Bildirim Listele / İptal / İade                    |                                                    |                                            |                       |              |                     |                 |
|    | Eşsiz Kimlik ile Bildirimler <                     | -                                                  |                                            |                       |              |                     |                 |
|    | Geri Çekme Bildirimleri                            |                                                    |                                            |                       |              |                     |                 |
| UT | S-v7.25.1                                          |                                                    |                                            |                       | 2016         | © TÜBİTAK / T.C. Sa | ığlık Bakanlığı |

**3.** Ürün Hareketleri sekmesinde yer alan **"Verme/Alma Bildirimi"** seçeneğine tıklayınız.

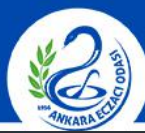

#### ANKARA ECZACI ODASI

|                                       |                    |     | Arama     |                           |                         |                      |                         |                    |               |           |               |            |            |            |         |             |              |            |                     |          | <b>P</b>    | 2          |               |            |          |
|---------------------------------------|--------------------|-----|-----------|---------------------------|-------------------------|----------------------|-------------------------|--------------------|---------------|-----------|---------------|------------|------------|------------|---------|-------------|--------------|------------|---------------------|----------|-------------|------------|---------------|------------|----------|
| 🏠 Anasayfa                            |                    |     | ☆Tel      | kil Ürün :                | Sorgula                 | ma                   |                         |                    |               |           |               |            |            |            |         |             |              |            |                     |          |             |            |               | Verme      | Bildir   |
| Bilgi Bankası                         |                    | <   |           |                           |                         |                      |                         |                    |               |           |               |            |            |            |         |             |              |            |                     |          |             |            |               |            |          |
| 🔗 Bayilik                             |                    | <   | Tek<br>ve | kil ürün ser<br>Lot/Batch | i bazlı tak<br>Numarası | ip ediliyo<br>girmek | orsa, sorg<br>zorunludi | gu alanlai<br>Iur. | nna Ürün M    | lumarası, | , Seri/Sıra № | Numarası v | ve varsa l | ot/Batch N | lumaras | a girmek zo | orunludur. ' | Tekil ürün | lot bazlı ta        | akip edi | iliyorsa, s | orgu alan  | ılarına Ürün  | Numarası   |          |
| 😭 SUT İşlemleri                       |                    | ś   |           |                           |                         |                      |                         |                    |               |           |               |            |            |            |         |             |              |            |                     |          |             |            |               |            |          |
| < Ürün Hareketler                     | ri                 | 9   | Ürün      | Numarası:                 | *                       |                      |                         |                    |               |           | Seri/Sıra     | Numarası   | *          |            |         |             |              | Lot        | /Batch<br>marası: * |          |             |            |               |            | _        |
| Üretim / İthalat I                    | Bildirimi          |     |           |                           |                         |                      |                         |                    |               |           |               |            |            |            |         |             |              |            |                     |          |             |            | Sorgu         | a Tei      | mizle    |
| Stok Bildirimi                        |                    |     | (         | Ürün Numaı                | ası                     | ⊥† S                 | ieri/Sıra N             | lumarası           | 11            | Lot/Bat   | tch Numaras   | S1         | .⊥† Orü    | n Tanımı   | 11      | Üretim Ta   | rihi .       | † Ithala   | it Tarihi           | 11       | Son Kul     | lanma Tari | hi            | 1 Adet     | 11       |
| Yetkili Bayi ile İt<br>Bildirimi      | halat              |     |           | Sorgula but               | onu ile seç             | ilen kritei          | rlere uygu              | un listelem        | e yapılabilir | ·         |               |            |            |            |         |             |              |            |                     |          |             |            |               |            |          |
| Verme / Alma B                        | ildirimi           | 9   | 4         | •                         |                         |                      |                         |                    |               |           | 1 - 10        |            |            |            |         |             |              |            |                     |          |             |            |               |            | *        |
| Verme Bildir                          |                    |     |           |                           |                         |                      |                         |                    |               |           |               |            |            |            |         |             |              |            |                     |          |             |            |               |            |          |
| Alma Bildir                           |                    |     |           |                           |                         |                      |                         |                    |               |           |               |            |            |            |         |             |              |            |                     |          |             |            |               |            |          |
| Toplu Alma B                          | lidir              |     |           |                           |                         |                      |                         |                    |               |           |               |            |            |            |         |             |              |            |                     |          |             |            |               |            |          |
| Verme Yaptığ<br>Tekil Ürünleri        | jim Askida<br>im   | aki |           |                           |                         |                      |                         |                    |               |           |               |            |            |            |         |             |              |            |                     |          |             |            |               |            |          |
| Eksik Alma B                          | Bildirimleri       | ŝ   |           |                           |                         |                      |                         |                    |               |           |               |            |            |            |         |             |              |            |                     |          |             |            |               |            |          |
| Alinmak İster<br>Verme Bildiri        | nmeyen<br>mlerim   |     |           |                           |                         |                      |                         |                    |               |           |               |            |            |            |         |             |              |            |                     |          |             |            |               |            |          |
| Almak İstema<br>Verme Bildiri         | ediğim<br>mleri    |     |           |                           |                         |                      |                         |                    |               |           |               |            |            |            |         |             |              |            |                     |          |             |            |               |            |          |
| Tüketiciye Verm<br>/ Diğer Bildirimle | ne / Kullanı<br>ər | IM  |           |                           |                         |                      |                         |                    |               |           |               |            |            |            |         |             |              |            |                     |          |             |            |               |            |          |
| Bildirim Listele /                    | Iptal / Iad        | e   |           |                           |                         |                      |                         |                    |               |           |               |            |            |            |         |             |              |            |                     |          |             |            |               |            |          |
| Eşsiz Kimlik ile                      | Bildirimler        | 8   |           |                           |                         |                      |                         |                    |               |           |               |            |            |            |         |             |              |            |                     |          |             |            |               |            |          |
| Geri Çekme Bik                        | dirimleri          | ж.  |           |                           |                         |                      |                         |                    |               |           |               |            |            |            |         |             |              |            |                     |          |             |            |               |            |          |
| UTS-v7.25.1                           |                    |     |           |                           |                         |                      |                         |                    |               |           |               |            |            |            |         |             |              |            |                     |          |             | 2016 ©     | TÜBİTAK / T.I | . Sağlık B | akanlığı |

4. Verme/Alma Bildirimi sekmesinde yer alan "Verme Bildir" seçeneğine tıklayınız.

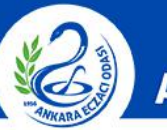

### ANKARA ECZACI ODASI

|                                                    | Arama Q                                                                                                    |                                                                                                    | ۰ ی                                       |
|----------------------------------------------------|----------------------------------------------------------------------------------------------------|----------------------------------------------------------------------------------------------------|-------------------------------------------|
| 🎧 Anasayfa                                         | ☆Tekil Ürün Sorgulama                                                                                             |                                                                                                    | Verme Bildir                              |
| 🔍 Bilgi Bankası 🤇                                  |                                                                                                    |                                                                                                    |                                           |
| 🖉 Bayilik 🤇                                        | Tekil ürün seri bazlı takip ediliyorsa, sorgu alanlarına Ürün Numaras<br>ve Lot/Batch Numarası girmek zorunludur. | ı, Seri/Sıra Numarası ve varsa Lot/Batch Numarası girmek zorunludur. Tekil ürün lot bazlı takip ec | illiyorsa, sorgu alanlarına Ürün Numarası |
| 🔆 SUT İşlemleri 🤇                                  |                                                                                                    |                                                                                                    |                                           |
| 🗠 Ürün Hareketleri 🛛 🗸                             | Úrūn Numarası: *                                                                                                  | Seri/Sıra Numarası: Lot/Batch Numarası; *                                                          |                                           |
| Üretim / İthalat Bildirimi                         |                                                                                                    |                                                                                                    | Sorgula Temizie                           |
| Stok Bildirimi                                     | Ürün Numarası Seri/Sıra Numarası Lot/Batch Numarası                                                               | ùn Tanımı 11 Üretim Tanihi                                                                         | İthalat Taribi Son Kullanma Tarihi Adet   |
| Yetkili Bayi ile İthalat<br>Bildirimi              |                                                                                                    | for a second second second second second                                                           | 1                                         |
| Verme / Alma Bildirimi $\sim$                      |                                                                                                    | 1 - 10 / Toplam: 1 kayıt                                                                           | *                                         |
| Verme Bildir                                       |                                                                                                    |                                                                                                    |                                           |
| Alma Bildir                                        |                                                                                                    |                                                                                                    |                                           |
| Toplu Alma Bildir                                  |                                                                                                    |                                                                                                    |                                           |
| Verme Yaptığım Askıdaki<br>Tekil Ürünlerim         |                                                                                                    |                                                                                                    |                                           |
| Eksik Alma Bildirimleri                            |                                                                                                    |                                                                                                    |                                           |
| Alinmak İstenmeyen<br>Verme Bildirimlerim          |                                                                                                    |                                                                                                    |                                           |
| Almak İstemediğim<br>Verme Bildirimleri            |                                                                                                    |                                                                                                    |                                           |
| Tüketiciye Verme / Kullanım<br>/ Diğer Bildirimler |                                                                                                    |                                                                                                    |                                           |
| Bildirim Listele / İptal / İade                    |                                                                                                    |                                                                                                    |                                           |
| Eşsiz Kimlik ile Bildirimler <                     |                                                                                                    |                                                                                                    |                                           |
| Geri Çekme Bildirimleri                            |                                                                                                    |                                                                                                    |                                           |
| UTS-v7.25.1                                        |                                                                                                    |                                                                                                    | 2016 © TÜBİTAK / T.C. Sağlık Bakanlığı    |

5. Açılan sayfada gerekli kısımlar doldurulduktan sonra "Sorgula" butonuna tıklayınız.

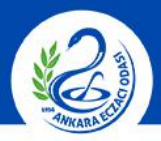

#### ANKARA ECZACI ODASI

|    |                                                |       | Arama                                           | ۹                                              |                            |                                |                                           |                   | 0                  | ₽ 🎍            |                       |           |
|----|------------------------------------------------|-------|-------------------------------------------------|------------------------------------------------|----------------------------|--------------------------------|-------------------------------------------|-------------------|--------------------|----------------|-----------------------|-----------|
|    | Anasayfa                                       |       | ☆Tekil Ürün Sorgul                              | lama                                           |                            |                                |                                           |                   |                    | D              | Vern                  | ne Bildir |
|    | Bilgi Bankası                                  |       |                                                 |                                                |                            |                                |                                           |                   |                    | D              |                       |           |
|    | Bayilik                                        |       | Tekil ürün seri bazlı ta<br>ve Lot/Batch Numara | akip ediliyorsa, sorgı<br>ası girmek zorunludu | u alanlarına Ürün Nu<br>r. | ımarası, Seri/Sıra Numarası ve | varsa Lot/Batch Numarası girmek zorunludu | r. Tekil ürün lot | bazlı takip ediliy | vorsa, sorgu   | mlarına Ürün Numara   | ISI       |
|    | SUT İşlemleri                                  |       |                                                 |                                                |                            |                                |                                           |                   |                    |                |                       |           |
|    | Ürün Hareketleri                               |       | Ürün Numarası: *                                |                                                |                            | Seri/Sıra Numarası:            |                                           | Lot/Bat<br>Numar  | tch<br>ası: *      |                |                       |           |
|    | Üretim / İthalat Bildirimi                     |       |                                                 |                                                |                            |                                |                                           |                   |                    |                | Sorgula               | Temizle   |
|    | Stok Bildirimi                                 |       | Ürün Numarası                                   | Seri/Sıra<br>Numarası                          | Lot/Batch<br>Numarasi      | Ürün Tanımı                    |                                           | 11                | Üretim Tarihi      | İthalat Tarihi | Son Kullanma Tarihi   | Adet      |
|    | Yetkili Bayi ile İthalat<br>Bildirimi          |       |                                                 | *1                                             |                            | Mage                           | to far far to the gas frage               | -                 | -                  | +1             |                       | 1         |
|    | Verme / Alma Bildirimi                         |       |                                                 | Λ                                              |                            | 1 - 10 / Toplam: 1 kayıt       |                                           |                   |                    |                |                       | ±         |
|    | Verme Bildir                                   |       |                                                 | A                                              |                            |                                |                                           |                   |                    |                |                       |           |
|    | Alma Bildir                                    |       |                                                 |                                                |                            |                                |                                           |                   |                    |                |                       |           |
|    | Toplu Alma Bildir                              |       |                                                 |                                                |                            |                                |                                           |                   |                    |                |                       |           |
|    | Verme Yaptığım Ask<br>Tekil Ürünlerim          | udaki |                                                 |                                                |                            |                                |                                           |                   |                    |                |                       |           |
|    | Eksik Alma Bildirimle                          | eri   |                                                 |                                                |                            |                                |                                           |                   |                    |                |                       |           |
|    | Alinmak İstenmeyen<br>Verme Bildirimlerim      |       |                                                 |                                                |                            |                                |                                           |                   |                    |                |                       |           |
|    | Almak İstemediğim<br>Verme Bildirimleri        |       |                                                 |                                                |                            |                                |                                           |                   |                    |                |                       |           |
|    | Tüketiciye Verme / Kull<br>/ Diğer Bildirimler | anım  |                                                 |                                                |                            |                                |                                           |                   |                    |                |                       |           |
|    | Bildirim Listele / İptal / İ                   | lade  |                                                 |                                                |                            |                                |                                           |                   |                    |                |                       |           |
|    | Eşsiz Kimlik ile Bildirim                      | ler < |                                                 |                                                |                            |                                |                                           |                   |                    |                |                       |           |
|    | Geri Çekme Bildirimleri                        |       |                                                 |                                                |                            |                                |                                           |                   |                    |                |                       |           |
| UΤ | S-v7.25.1                                      |       |                                                 |                                                |                            |                                |                                           |                   |                    | 2016 @         | TÜBİTAK / T.C. Sağlık | Bakanlığı |
|    |                                                |       |                                                 |                                                |                            |                                |                                           |                   |                    |                |                       |           |

6. A İşlemi: Takaslanacak olan ürünü/ürünleri alt tarafta yer alan listeden seçiniz. B İşlemi: Ürün seçildikten sonra "Verme Bildir" butonuna tıklayınız.

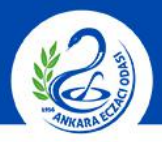

#### ANKARA ECZACI ODASI

|                                                                                              |                  |                                                                     |                   |               |                                                                                                |      |                           |        |                   | 9 🍮              |                     |                |
|----------------------------------------------------------------------------------------------|------------------|---------------------------------------------------------------------|-------------------|---------------|------------------------------------------------------------------------------------------------|------|---------------------------|--------|-------------------|------------------|---------------------|----------------|
| 🏠 Anasayfa                                                                                   | 습Tekil Ürün So   | rgulama                                                             |                   |               |                                                                                                |      |                           |        |                   |                  | ~                   | arme Bildir    |
| Bilgi Bankası                                                                                | Tekil ürün seri  | Verme Bildirimi<br>Tekil Ürün Bilgileri                             |                   |               |                                                                                                |      |                           | 0 - ×  | ızlı takip ediliy | /orsa, sorgu ala | anlarına Ürün Numi  | arası          |
| SUT İşlemleri     Orün Hareketleri     Üretim / İthalat Bildirimi     Stok Bildirimi         | Orûn Numarası: * | Örün Tipi:<br>Örün Tanımı:<br>Örün Numarası:<br>Seri/Sıra Numarası: | Tıbbi Cihaz       | 6.85C         | Üretim Tarihi:<br>Son Kullanma Tarihi:<br>Üretici / İthalatçı Kurum<br>No:<br>Bedelsiz Numune: | Evet | <ul> <li>Hayır</li> </ul> |        | r *               | (manufacture)    | Sorgula             | Temizie        |
| Yetkili Bayi ile İthalat<br>Bildirimi<br>Verme / Alma Bildirimi                              |                  | Lot/Batch Numarası:<br>Takip konfigürasyonu:<br>Adet Bilgisi        | Lot Bazında Takip |               |                                                                                                |      |                           |        | Jreum Tanni<br>41 |                  | Son Kullanma (an    | 1 11           |
| Verme Bildir<br>Alma Bildir<br>Toplu Alma Bildir                                             |                  | Tekil Ürün Adedi:<br>Kullanılabilir Adet:<br>Verilen Adet: *        | 1                 |               |                                                                                                |      |                           |        |                   |                  |                     |                |
| Verme Yaptığım Askıdaki<br>Tekil Ürünlerim<br>Eksik Alma Bildirimleri<br>Alinmak İstenmeyen  |                  | Gerçek İşlem Tarihi:<br>Kurum Seç                                   | (                 | gg/aa/yyyy    | 1                                                                                              |      |                           |        |                   |                  |                     |                |
| Verme Bildirimlerim<br>Almak İstemediğim<br>Verme Bildirimleri                               |                  | Kurum: *<br>Belge Numarası: *                                       |                   | Kurum Seçiniz |                                                                                                |      |                           |        |                   |                  |                     |                |
| Tüketiciye Verme / Kullanım<br>/ Diğer Bildirimler                                           |                  |                                                                     |                   |               |                                                                                                |      |                           |        |                   |                  |                     |                |
| Bildirim Listele / İptal / İade<br>Eşsiz Kimlik ile Bildirimler <<br>Geri Çekme Bildirimleri |                  |                                                                     |                   |               |                                                                                                | Ve   | rme Bildir                | Vazgeç |                   |                  |                     |                |
| UTS-v7.25.1                                                                                  |                  |                                                                     |                   |               |                                                                                                |      |                           |        |                   | 2016 4           | ) TÜBİTAK / T.C. Sa | ğlık Bakanlığı |

7. Açılan pencerede "Kurum Seçiniz" butonuna tıklayınız.

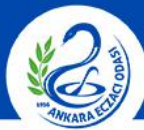

### ANKARA ECZACI ODASI

|    |                                                    | Arama             | ٩                                |                         |                    |                           |                      |               |               | 0          | . 😤 🍮                  | -                             | ÷             |
|----|----------------------------------------------------|-------------------|----------------------------------|-------------------------|--------------------|---------------------------|----------------------|---------------|---------------|------------|------------------------|-------------------------------|---------------|
|    | Anasayfa                                           | ☆Tekil            | Ürün Sorgulama                   |                         |                    |                           |                      |               |               |            |                        | Ve                            | rme Bildir    |
|    | Bilgi Bankası 🤇<br>Bayilik <                       | Tekil ü<br>ve Lot | Verme E<br>rûn seri<br>Kurum Seç | lildirimi<br>• Dileited |                    |                           |                      |               | 0 -           | izli takij | p ediliyorsa, sorgu al | anlarına Ürün Numa            | rası          |
|    | SUT İşlemleri                                      |                   | Kurum No                         |                         | Unva               | an: ile başlaya           | n kayıtlarc 🝸        | Vergi Kimlik  |               |            |                        |                               |               |
|    | Ürün Hareketleri 🛛 👋                               | Ürün Nu           | ✓ Daha fazla k                   | riter                   |                    |                           |                      | No:           | Sorgula 1     | Femizle    |                        |                               |               |
|    | Üretim / İthalat Bildirimi<br>Stok Bildirimi       | Ora               | Firma<br>No                      | Mersis No               | Vergi Kimlik<br>No | Unvan It                  | li i† liçe           | lt E-pp.ca It | Telefon<br>No | Durum      | rihi İthalat Tarihi    | Sorgula<br>Son Kullanma Tarih | Temizle       |
|    | Yetkili Bayl ile İthalat<br>Bildirimi              |                   |                                  |                         |                    |                           |                      |               |               |            | 11 11                  |                               | 1             |
|    | Verme / Alma Bildirimi 🛛 🗠                         | •                 |                                  |                         |                    |                           |                      |               |               |            |                        |                               | ±             |
|    | Verme Bildir                                       |                   |                                  |                         |                    |                           |                      |               |               |            |                        |                               |               |
|    | Alma Bildir                                        |                   |                                  |                         |                    |                           |                      |               |               |            |                        |                               |               |
|    | Toplu Alma Bildir                                  |                   |                                  |                         |                    |                           |                      |               |               |            |                        |                               |               |
|    | Verme Yaptığım Askıdaki<br>Tekil Ürünlerim         |                   |                                  |                         |                    |                           |                      |               |               |            |                        |                               |               |
|    | Eksik Alma Bildirimleri                            |                   | 4 1 🕨                            |                         | 1 - 5 /            | Toplam: ? kayıt (hesapla) | I Sayfa başına 5 kay | ıt            |               | *          |                        |                               |               |
|    | Alinmak İstenmeyen<br>Verme Bildirimlerim          |                   |                                  |                         |                    |                           |                      |               |               |            |                        |                               |               |
|    | Almak İstemediğim<br>Verme Bildirimleri            |                   |                                  |                         |                    |                           |                      |               |               |            |                        |                               |               |
|    | Tüketiciye Verme / Kullanım<br>/ Diğer Bildirimler |                   |                                  |                         |                    |                           |                      |               | Tamam         | Vazgeç     |                        |                               |               |
|    | Bildirim Listele / İptal / İade                    |                   |                                  |                         |                    |                           |                      | Verme Bildir  | Vazgeç        |            |                        |                               |               |
|    | Eşsiz Kimlik ile Bildirimler                       |                   |                                  |                         |                    |                           |                      |               |               |            |                        |                               |               |
|    | Geri Çekme Bildirimleri                            |                   |                                  |                         |                    |                           |                      |               |               |            |                        |                               |               |
| UТ | S-v7.25.1                                          |                   |                                  |                         |                    |                           |                      |               |               |            | 2016 (                 | ) ТÜВІТАК / Т.С. Sağ          | lık Bakanlığı |
|    |                                                    |                   |                                  |                         |                    |                           |                      |               |               |            |                        |                               |               |

#### 8. Açılan pencerede ilgili kısımlardan birini doldurunuz ve "Sorgula" butonuna tıklayınız.

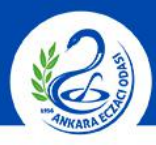

### ANKARA ECZACI ODASI

|                                          |    |                    |                   |                         |    |                    |          |      |         |              |         |              | •              |               |                             |                     |
|------------------------------------------|----|--------------------|-------------------|-------------------------|----|--------------------|----------|------|---------|--------------|---------|--------------|----------------|---------------|-----------------------------|---------------------|
|                                          |    | ☆Tekil Ú           | Ürün Sorı         | gulama                  |    |                    |          |      |         |              |         |              |                |               |                             | /erme Bildir        |
|                                          |    | Tekil ür<br>ve Lot | rün seri<br>Kurum | Verme Bildirimi<br>Seco |    |                    |          | _    |         |              |         | izh i        | takip ediliyor | sa, sorgu ala | nlarına Ürün Nun            | iarası              |
|                                          |    | 0.0.0              | Kurum             | No                      |    |                    | Unvan:   | 1000 | т       | Vergi Kimlik |         |              | /6             |               |                             |                     |
|                                          |    | Urun Nu            | ▼ Dal             | ha fazla kriter         |    |                    |          |      |         | No:          | Sorgula | Temizle      |                |               |                             |                     |
|                                          |    | Ūra                | Fin<br>No         | ma<br>↓† Mersis No      | 41 | Vergi Kimlik<br>No | Unvan II | n 11 | liçe I† | E-posta      | It Tele | fon<br>Durum | nini İl        | ihalat Tarihi | Sorgula<br>Son Kullanma Tai | Temizie<br>ihi Adet |
|                                          |    | 22                 |                   |                         |    |                    |          |      |         |              |         |              | 11             |               |                             | 1                   |
|                                          |    | 4 1                |                   |                         |    |                    | 10.0     |      |         |              |         |              |                |               |                             | ±                   |
|                                          |    |                    |                   |                         |    |                    | 196-     |      |         |              |         |              |                |               |                             |                     |
|                                          |    |                    |                   |                         |    | _                  |          | -    | -       |              |         |              |                |               |                             |                     |
|                                          |    |                    |                   |                         |    |                    | 56r      |      |         |              |         |              |                |               |                             |                     |
|                                          |    |                    |                   |                         |    |                    |          |      |         |              |         |              |                |               |                             |                     |
|                                          | ri |                    |                   |                         |    |                    |          |      |         |              |         |              |                |               |                             |                     |
| Alinmak İstenmeyen<br>Verme Bildirimleri |    |                    |                   |                         |    |                    |          |      |         |              |         |              |                |               |                             |                     |
|                                          |    |                    |                   |                         |    |                    |          |      |         |              |         |              |                |               |                             |                     |
|                                          |    |                    |                   |                         |    |                    |          |      |         |              | Tamam   | Vazgeç       |                |               |                             |                     |
|                                          |    |                    |                   |                         |    |                    |          |      |         | Verme Bil    | idir V  | azgeç        |                |               |                             |                     |
|                                          |    |                    |                   |                         |    |                    |          |      |         |              |         |              |                |               |                             |                     |
|                                          |    |                    |                   |                         |    |                    |          |      |         |              |         |              |                |               |                             |                     |
| UTS-v7.25.1                              |    |                    |                   |                         |    |                    |          |      |         |              |         |              |                | 2016 🖨        | TÜBİTAK / T.C. SI           | ğlık Bakanlığı      |
|                                          |    |                    |                   |                         |    |                    |          |      |         |              |         |              |                |               |                             |                     |

**9.** Listelenen kurumlar/eczaneler arasından ilgili olanı seçiniz ve **"Tamam"** butonuna tıklayınız.

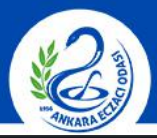

#### ANKARA ECZACI ODASI

|                                                                |                                   |                                                                                       |                  |            |                                                                     |              |                 | 0                 | ? 🍮 🗕           |                                |                 |
|----------------------------------------------------------------|-----------------------------------|---------------------------------------------------------------------------------------|------------------|------------|---------------------------------------------------------------------|--------------|-----------------|-------------------|-----------------|--------------------------------|-----------------|
|                                                                | ជTekil Ürün So                    | orgulama                                                                              |                  |            |                                                                     |              |                 |                   |                 | Ver                            | me Bildir       |
|                                                                | Tekil ürün seri<br>ve Lot/Batch N | Verme Bildirimi<br>Tekil Ürün Bilgileri                                               |                  |            |                                                                     |              | 0 = ×           | ızlı takip ediliy | orsa, sorgu ala | nlarına Ürün Numar             | ası             |
|                                                                | Ürün Numarası: *                  | Ürün Tipi:<br>Ürün Tanımı:                                                            | Tıbbi Cihaz      | A57.       | Üretim Tarihi:<br>Son Kullanma Tarihi:<br>Üretici / İthalatcı Kurum |              |                 | e *               |                 |                                |                 |
|                                                                | Orün Numara                       | Ürün Numarası:<br>Seri/Sıra Numarası:<br>Lot/Batch Numarası:<br>Takip konfigürasyonu: | Lot Bazında Taki | p          | No:<br>Bedelsiz Numune:                                             | Evet ●       | Науіг           | Jretim Tarihi     | İthalat Tarihi  | Sorgula<br>Son Kullanma Tarihi | Temizle<br>Adet |
|                                                                |                                   | Adet Bilgisi<br>Tekil Ürün Adedi:                                                     |                  | 1          |                                                                     |              |                 |                   |                 |                                | ±               |
|                                                                |                                   | Verilen Adet: *                                                                       |                  |            |                                                                     |              | ]               |                   |                 |                                |                 |
|                                                                |                                   | Gerçek İşlem Tarihi:                                                                  |                  | gg/aa/yyyy |                                                                     |              |                 |                   |                 |                                |                 |
| Alinmak İstenmeyen<br>Verme Bildirimlerim<br>Almak İstemediğim |                                   | Kurum Seç<br>Kurum: *                                                                 |                  |            | к                                                                   | urum Seçiniz |                 |                   |                 |                                |                 |
|                                                                |                                   | Belge Numarası; *                                                                     |                  |            |                                                                     |              |                 |                   |                 |                                |                 |
|                                                                |                                   |                                                                                       |                  |            | /                                                                   | Verme        | e Bildir Vazgeç |                   |                 |                                |                 |
|                                                                |                                   |                                                                                       |                  |            |                                                                     |              |                 |                   |                 |                                |                 |

10. Kurum seçme işlemi tamamlandıktan sonra ilgili alanları doldurunuz ve "Verme Bildir" butonuna basınız. Takas bildirimi işlemi tamamlanmıştır.

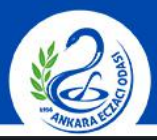

#### ANKARA ECZACI ODASI

|                                                                                  | o 😤 😤 🖉                                                                                 |                                             |
|----------------------------------------------------------------------------------|-----------------------------------------------------------------------------------------|---------------------------------------------|
| ☆Tekil Ürün Sorgulama                                                            |                                                                                         | Verme Bildir                                |
| Verme Bildirimi<br>Tekil ürün seri<br>ve Lot/Batch N Tekil Ürün Bilgileri        | zli takip ediliyorsa, sorgu al                                                          | anlarına Ürün Numarası                      |
| Örün Tipi:<br>Orün Numarası: • Örün Tanımı:                                      | Tibbi Cihaz Üretim Tarihi:<br>Son Kullanma Tarihi:<br>Üretici / İthalatçı Kurum i:*     |                                             |
| Ürün Numarası:<br>Ürün Numarası:<br>Lot/Batch Numarası:<br>Takip konfigürasyonu: | No:<br>Bedelsiz Numune: Evet Tayır<br>Jretim Tarihi İthalat Tarihi<br>Lot Bazında Takip | Sorgula Temizle<br>Son Kullanma Tarihi Adet |
| Adet Bilgisi Tekil Ürün Adedi: Kullanılabilir Adet: Verilen Adet: Tarih Bilgisi  | 1<br>1                                                                                  | ÷                                           |
| Gerçek İşlem Tarihi:<br>Kurum Seç<br>Kurum: *                                    | gg/aa/yyyy 🗐                                                                            |                                             |
| Belge Numarası; *                                                                |                                                                                         |                                             |
|                                                                                  | Verme Bildir Vazgeç                                                                     |                                             |

**NOT:** Bu kılavuzdaki adımlar uygulanarak eczaneler arası takas yapılabileceğiniz gibi **"Kurum Seçiniz"** kısmından ilgili depo seçilerek iade işlemi de yapabilirsiniz.